## Anleitung für den Beitritt in einen virtuellen Klassenraum

1. Aufrufen des zugeschickten Links aus der e-Mail:

Dieser Link sieht ungefähr so aus:

https://unterricht.sh.schulcommsy.de/room/[HIERSTEHENZIFFERN]

Auf der dann erscheinenden Seite steht der Raumname.
Der Raumname sieht ungefähr so aus:

TSSOD2019/2020-Klasse XX oder TSSOD2019/2020- Kurs XXXXX

Hier auf den Button "Mitgliedschaft beantragen" klicken.

Du musst dich nicht nur für den Raum deiner Klasse, sondern auch noch für andere Räume anmelden, wenn du in unterschiedlichen Kursen (z.B. Mathe, WPU usw.) Unterricht hast!

- a) Bitte notiere im Feld "Teilnahmegrund" etwas, womit deine Lehrkraft dich erkennt.
  - b) Lies dann die Nutzungsordnung und setze das Häkchen bei "Akzeptieren".
  - c) Anschließend klicke auf den blauen "Mitgliedschaft beantragen"-Button.
- 4. Deine Klassen- oder Kurslehrkraft schaltet dann zeitnah deine Mitgliedschaft für dich frei und du erhältst eine e-Mail an deine (bei der Anmeldung angegebene) e-Mail-Adresse und dann kann es losgehen!
- 5. Um in deinen Raum zu gelangen klickst du dann auf "Raum betreten".

Bei der ersten Nutzung des Raumes bestätigst du bitte die Nutzungsbedingungen per grünem "Akzeptieren"-Button.

| $\langle \rangle$ |                                                                        |                                                                            |                       | a unterric   | cht.sh.schulcor | nmsy.de |         | Ċ       |        |                                     | €                 | Ê | 0 + |  |  |
|-------------------|------------------------------------------------------------------------|----------------------------------------------------------------------------|-----------------------|--------------|-----------------|---------|---------|---------|--------|-------------------------------------|-------------------|---|-----|--|--|
| s,                | Alle Räume                                                             | Meine Räume 🗸                                                              |                       |              |                 |         | Q Suche | im Raum | Suchen | ආ                                   | 4                 |   | BW  |  |  |
|                   | Unterricht / Da                                                        | shboard / TSSOD2019/2020-9Fx                                               | lus-TB TESTEN         |              |                 |         |         |         |        |                                     |                   |   |     |  |  |
|                   | Projektraur                                                            | Projektraum                                                                |                       |              |                 |         |         |         |        |                                     | Schnellnavigation |   |     |  |  |
|                   | TSSC                                                                   | TSSOD2019/2020-9Fxplus-TB TESTEN                                           |                       |              |                 |         |         |         |        | Beschreibungstext<br>Mitgliedschaft |                   |   |     |  |  |
|                   | BT Zuletzt geändert: 18.04.2020 02:10<br>Geändert von: Bastian Technau |                                                                            |                       |              |                 |         |         |         |        |                                     |                   |   |     |  |  |
|                   | Beschrei                                                               | Beschreibung                                                               |                       |              |                 |         |         |         |        |                                     |                   |   |     |  |  |
|                   | Mitglieds                                                              | schaft                                                                     |                       |              |                 |         |         |         |        |                                     |                   |   |     |  |  |
|                   | ×                                                                      | Raum-Informationen<br>Moderation: Bastian Techna<br>Mitgliedschaft beanter | u<br>ngen             |              |                 |         | 2       |         |        |                                     |                   |   |     |  |  |
| "https:           | //unterricht.sh.schul                                                  | commsy.de/room/6173919/context/61                                          | 4268/request" in neue | m Tab öffnen |                 |         |         |         |        |                                     |                   |   |     |  |  |

| <      |                            |                              | ₽                              | a unterricht.sh.sc   | hulcommsy.de                     | C                            |                   |            |            | Ő        | י   + |
|--------|----------------------------|------------------------------|--------------------------------|----------------------|----------------------------------|------------------------------|-------------------|------------|------------|----------|-------|
| 2      | Alle Räume Meine Rä        | äume 🗸                       |                                |                      |                                  | Q Suche im Raum              | Suchen            | 4          | Ь          |          | BW    |
|        | Unterricht / Dashboard / T |                              |                                |                      |                                  |                              |                   |            |            |          |       |
| ><br>१ | Mitgliedschaft beant       | tragen für Raum 'TSSOD       | 2019/2020Musterraur            | m'                   |                                  |                              |                   |            |            |          |       |
| _<br>≥ |                            | Anmeldung ohne Freischalt-Co | de. Bitte erläutern Sie den Mo | oderatorInnen dieses | Raums, warum Sie Mitglied werden | nöchten. Dieser Text wird pe | r E-Mail an die N | loderatori | Innen vers | schickt. |       |
|        | Teilnahmegrund             | 3 a                          |                                | 4                    |                                  |                              |                   |            |            |          |       |
|        | Nutzungsbedingungen        | Nutzungsordnung Schuld       | ommSy–Instanz II               |                      |                                  |                              |                   |            |            |          |       |
|        | 2 h                        | Präambel                     |                                |                      |                                  |                              |                   |            |            |          |       |
|        | JD                         | Die Schule stellt ihre       | n Schülerinnen, Schüle         | ern und Lehrkräf     | ten (im Folgenden: Nutzend       | e) als                       |                   |            |            |          |       |
|        |                            | unterrichtliche Kommun       | ikations- und Austaus          | chplattform das      | internetbasierte SchulComm       | Sy zur                       |                   |            |            |          |       |
|        |                            | verrugung, SchulCommSy       | dient ausschließlich           | der schullschen      | Rommunikation und ermögli        | cnt allen                    |                   |            |            |          | 11    |
|        | 2 (                        | Mitgliedschaft beantragen    | Abbrechen                      |                      |                                  |                              |                   |            |            |          |       |
|        |                            |                              | ·                              | Bx & TB 202          | 20-04-19                         |                              |                   |            | 2          |          |       |
|        |                            |                              |                                |                      |                                  |                              |                   |            |            |          |       |

|                      |                                                           |              | 🔒 unterricht.s | sh.schulcommsy.de |  | Ċ              |          |        |   |                   | <b>9</b> ( | b o |  |  |  |
|----------------------|-----------------------------------------------------------|--------------|----------------|-------------------|--|----------------|----------|--------|---|-------------------|------------|-----|--|--|--|
|                      | Unterricht                                                |              |                |                   |  |                | Unterric | ht     |   |                   |            | -   |  |  |  |
| Alle Räume Me        | eine Räume 🗸                                              |              |                |                   |  | Q Suche im Rau | ım       | Suchen | ආ | ß                 |            | BW  |  |  |  |
| Unterricht / Dashboa | rd / TSSOD2019/2020-9Fxpl                                 | IS-TB TESTEN |                |                   |  |                |          |        |   |                   |            |     |  |  |  |
| Projektraum          |                                                           |              |                |                   |  |                |          |        |   | Schnellnavigation |            |     |  |  |  |
| TOOOD                | TSSOD2019/2020-9Fxplus-TB TESTEN                          |              |                |                   |  |                |          |        |   | Beschreibungstext |            |     |  |  |  |
| ISSOD                |                                                           |              |                |                   |  |                |          |        |   | Mitgliedschaft    |            |     |  |  |  |
| BW Zule<br>Gei       | etzt geändert: 18.04.2020 13:4<br>andert von: Bruce Wayne |              |                |                   |  |                |          |        |   |                   |            |     |  |  |  |
| Beschreibung         | 3                                                         |              |                |                   |  |                |          |        |   |                   |            |     |  |  |  |
| Mitgliedschat        | ft                                                        |              |                |                   |  |                |          |        |   |                   |            |     |  |  |  |
| ⇒                    | Raum-Informationen                                        |              |                |                   |  |                |          |        |   |                   |            |     |  |  |  |
| (                    | Moderation: Bastian Technau<br>◆) Raum betreten           |              |                | 5                 |  |                |          |        |   |                   |            |     |  |  |  |
|                      |                                                           |              |                |                   |  |                |          |        |   |                   |            |     |  |  |  |